# How to find a peer-reviewed article in CINAHL.

A Preston Smith Library

mini-PowerPoint

Margaret Vugrin MSLS. AHIP

Last updated:May 2018

# Peer-Reviewed articles

- Have been reviewed by peers
- Who are subject experts

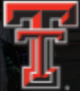

#### TEXAS TECH UNIVERSITY HEALTH SCIENCES CENTER

Search TTUHSC.edu

GIVE

#### MENU (₺.♥□

# Libraries

Home > Libraries

Libraries Home

Hours: Amarillo | Lubbock | Odessa

Enter here

Alternative Links

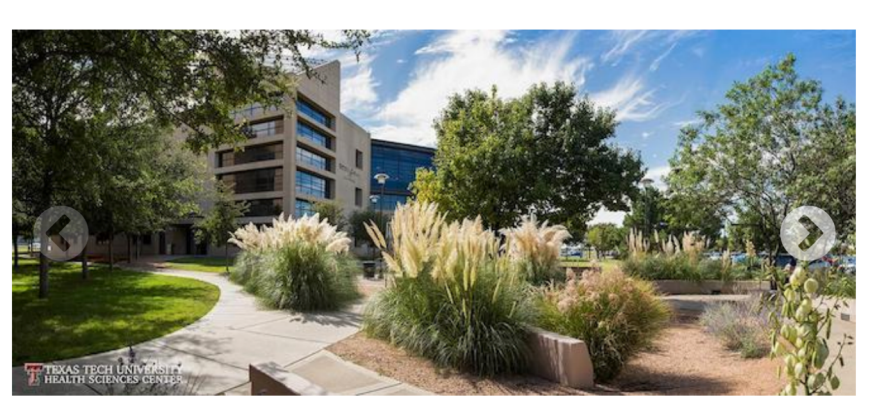

## All Library Resources

Click here to enter the library

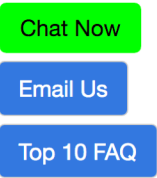

### Got Questions?

We're here to help - online, over the phone, or in person. (806) 414 - 9964 - Amarillo Library (806) 743 - 2200 - Lubbock Library

(432) 703 - 5030 - Odessa Library

| Texas Tech University Health Sciences Center / LibGuides / TTUHSC Libraries / Home |                                                                              |                                                                                                    |  |  |
|------------------------------------------------------------------------------------|------------------------------------------------------------------------------|----------------------------------------------------------------------------------------------------|--|--|
| TTUHSC Libraries: Home                                                             |                                                                              | Search Guides and Tutorials Search                                                                                                    |  |  |
|                                                                                    |                                                                              |                                                                                                    |  |  |
| Home Ask A Librarian All Guides Reserve A Ro                                       | oom 👻 About School / Program 👻 Library Courses                               | Forms Printing - Contact                                                                                                    |  |  |
|                                                                                    |                                                                              |                                                                                                    |  |  |
|                                                                                    |                                                                              |                                                                                                    |  |  |
| Newsworthy                                                                         |                                                                              |                                                                                                    |  |  |
| Alte                                                                               | ernate foot paths during the Lubbock construct                               | tion                                                                                                    |  |  |
| 7400                                                                               |                                                                              |                                                                                                    |  |  |
|                                                                                    |                                                                              |                                                                                                    |  |  |
| Databases A-Z                                                                      | Professional Resources & Services                                            | Library Hours                                                                                                    |  |  |
|                                                                                    |                                                                              | Amarillo   Lubbock   Odessa                                                                                                    |  |  |
| eJournals (GoldRush)                                                               | Create a library account                                                     |                                                                                                    |  |  |
| Books and eBooks                                                                   | Gff campus users start here                                                  | Systems status                                                                                                    |  |  |
| Dooks and EDooks                                                                   | Reference & Instruction                                                      |                                                                                                    |  |  |
| Document Delivery & ILL                                                            |                                                                              | No known issues.   Please report problems here.                                                                                                    |  |  |
|                                                                                    |                                                                              |                                                                                                    |  |  |
| Quick PMID Search                                                                  |                                                                              |                                                                                                    |  |  |
| Q PMID Search, 1-8 dig                                                             |                                                                              | TeamViewer                                                                                                    |  |  |
|                                                                                    |                                                                              | TeamViewer - Windows   Mac                                                                                                    |  |  |
| Popular Resources                                                                  | IAHL Complete                                                                |                                                                                                    |  |  |
| SEIECL CIN                                                                         | IAIL Complete                                                                |                                                                                                    |  |  |
| Access Products Index     CINAHL Complete                                          | Mobile Resources                                                             | We're Social!                                                                                                    |  |  |
| ClinicalKey / FirstConsult                                                         | Writing Center                                                               | F 🕟 🖼 🕕                                                                                                    |  |  |
| Cochrane                                                                           |                                                                              |                                                                                                    |  |  |
| DynaMed Plus     Embase                                                            | <ul><li>●     ●         )         Lubbock Noise Reporting         </li></ul> |                                                                                                    |  |  |
| Essential Evidence Plus                                                            | Faculty Publications                                                         | @TTUHSCLibraries                                                                                                    |  |  |
| Micromedex                                                                         |                                                                              |                                                                                                    |  |  |
| Nursing Reference Center                                                           |                                                                              |                                                                                                    |  |  |
| SCOPUS                                                                             |                                                                              | ITUHSC Libraries         Image: Comparison of the second second seco |  |  |

#### Enter term into upper box. CINAHL will search for all articles that have been tagged with concept.

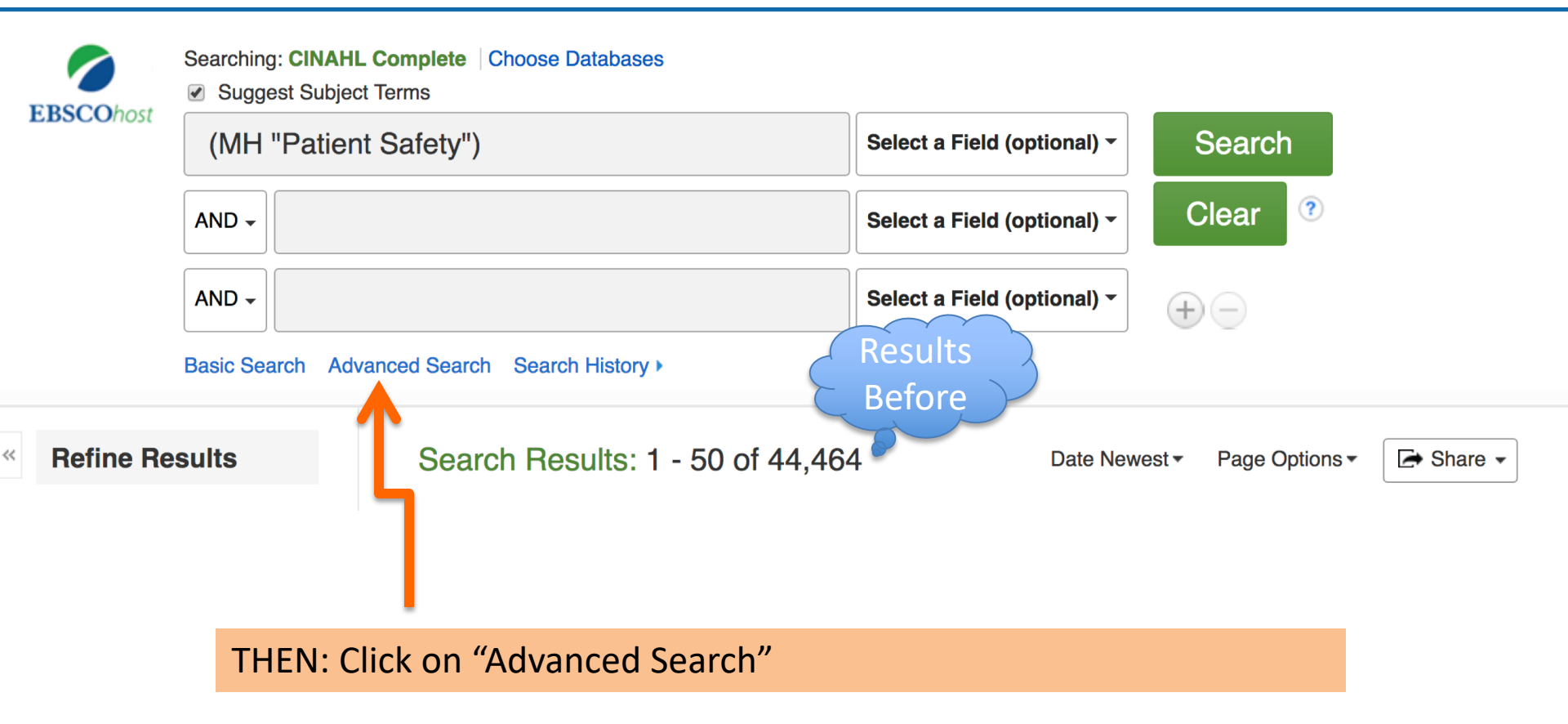

## Clicking on "Advanced Search" brings you to this page

|                                                                  | Searching: CINAH         | Searching: CINAHL Complete Choose Databases |             |                              |                         |                         |  |  |
|------------------------------------------------------------------|--------------------------|---------------------------------------------|-------------|------------------------------|-------------------------|-------------------------|--|--|
| EBSCOhost                                                        | patient safe             | ty                                          | MH Exact Su | MH Exact Subject Heading - S |                         |                         |  |  |
|                                                                  | AND -                    |                                             | Select a l  | Field (optional) -           | ° 7 2                   |                         |  |  |
|                                                                  | AND -                    |                                             | Select a l  | Field (optional) -           | $(\pm)$                 |                         |  |  |
|                                                                  | Basic Search Ad          | vanced Search History                       |             |                              |                         |                         |  |  |
| Search                                                           | Options                  |                                             |             |                              |                         |                         |  |  |
|                                                                  |                          |                                             |             |                              |                         |                         |  |  |
| Sear                                                             | rch Modes and Ex         | Choose as many searc                        | ĥ           |                              |                         |                         |  |  |
| Sea                                                              | arch modes ?             | ontions as you like                         | ,,,,        | Арр                          | ly related vords        |                         |  |  |
| 0                                                                | Find all my search       |                                             |             | Also                         | search within the fu    | Il text of the articles |  |  |
| <ul> <li>Find any of my sea</li> <li>SmortTaut Search</li> </ul> | Typically the more filte | ers -                                       |             |                              | in text of the articles |                         |  |  |
|                                                                  | Smarrext Searchi         | the Narrower results.                       |             | Арр                          | ly equivatint subject   | S                       |  |  |
|                                                                  |                          |                                             |             |                              |                         |                         |  |  |
| Limi                                                             | t your results           |                                             |             |                              |                         |                         |  |  |
| Fu                                                               | ll Text                  |                                             |             | Refe                         | erences Available       |                         |  |  |
|                                                                  |                          |                                             |             |                              |                         |                         |  |  |
| AD                                                               | istract Available        |                                             |             | Mc                           | onth 🗘 Year:            | – Month 🔶 Year:         |  |  |
| Au                                                               | ithor                    |                                             |             | Pub                          | lication                |                         |  |  |
|                                                                  |                          |                                             |             |                              |                         |                         |  |  |
| En                                                               | glish Language           | Cł                                          | noose       | Peer                         | r Reviewed              |                         |  |  |
| Re                                                               | esearch Article          |                                             |             | Excl                         | lude Pre-CINAHL         |                         |  |  |
| Sea                                                              | arch Only Pre-CIN/       | AHL                                         |             | Excl                         | lude MEDLINE record     | ls                      |  |  |
|                                                                  |                          |                                             |             |                              |                         |                         |  |  |

| Results For: patient safety                                     |                |                  |       | Subheadings for: Patient Safety                                                                                                    | 》  | Search         | Database                     |
|-----------------------------------------------------------------|----------------|------------------|-------|----------------------------------------------------------------------------------------------------|----|----------------|------------------------------|
| Check box to view subheadings. Click linked term for tree view. | Explode<br>(+) | Major<br>Concept | Scope | Include All Subheadings<br>Or select one or more subheadings to<br>restrict your search                                                                                                    |    | Search Term    | E plode Major<br>(+) Concept |
| Patient Safety                                                  |                |                  | ē     | Adverse Effects/AE                                                                                                    | Н  | Patient Sarety |                              |
| Patient Safety <u>nt Safety</u>                                 |                |                  |       | 🗌 Analysis/AN 📃                                                                                                    | Ľ  |                |                              |
| Safety, Patient Use: Patient Safety                             |                |                  |       | Classification/CL                                                                                                    |    |                |                              |
| Surveillance: Safety (lowa NIC)                                 |                |                  |       |                                                                                                    |    |                |                              |
|                                                                 |                | 0                |       | Education/ED                                                                                                    |    |                |                              |
| Computerized Patient Record                                     |                |                  | U.    | Epidemiology/EP                                                                                                    |    |                |                              |
| Disease Transmission, Professional-to-Patient                   |                |                  | ļ     |                                                                                                    |    |                |                              |
| Patient Record Systems                                          |                |                  | (III) |                                                                                                    |    |                |                              |
| Obstetric Patients                                              |                |                  | (III) | Evaluation/EV                                                                                                    |    |                |                              |
| Health Personnel as Patients                                    |                |                  | (III) | ☐ History/HI (■                                                                                                    |    |                |                              |
| Equipment Safety                                                |                |                  | Ţ.    | Legislation And Jurisprudence/LJ                                                                                                    |    |                |                              |
| Disease Transmission, Patient-to-Professional                   |                |                  | (III) | Methods/MT                                                                                                    |    |                |                              |
| Ventilator Patients                                             |                |                  |       | Prevention And Control/PC                                                                                                    |    |                |                              |
| Psychiatric Patients                                            |                |                  |       | Psychosocial Factors/PF =                                                                                                    |    |                |                              |
| Patient Selection                                               |                |                  |       | Risk Factors/RF =                                                                                                    |    |                |                              |
|                                                                 |                | 0                | þ     | Standards/ST                                                                                                    |    |                |                              |
|                                                                 |                |                  |       | Trends/TD                                                                                                    | m  | ake sele       | ections or no                |
| patient safety (Search as Keyword) ?                            |                |                  |       |                                                                                                    |    |                |                              |
|                                                                 |                |                  |       | "Search D                                                                                                    | at | abase          |                              |
| Prev     More     Browse Additional Terms                       |                |                  |       | AN represents A nalvais                                                                                                    |    |                |                              |
|                                                                 |                |                  |       |                                                                                                    |    |                |                              |
|                                                                 |                |                  |       | Related Headings:<br>Security Enhancement (Iowa NIC)<br>Fall Prevention (Iowa NIC)<br>Surveillance: Safety (Iowa NIC)<br>Security Measures, Electronic<br>Individual Safety (Saba CCC)<br>Used For:<br>Safety, Patient |    |                |                              |

| 0         | Searching: CINAHL Complete Suggest Subject Terms | Click on "Search Histo | ry"                         |        |
|-----------|--------------------------------------------------|------------------------|-----------------------------|--------|
| EBSCOnost | (MH "Patient Safety")                            |                        | Select a Field (optional) - | Search |
|           | AND -                                            |                        | Select a Field (optional) - | Clear  |
|           | AND -                                            |                        | Select a Field (optional) - | + $-$  |
|           | Basic Search Advanced Searc                      | h Search History -     |                             |        |

## Search History/Alerts

Print Search History Save Searches / Alerts **Retrieve Searches** Retrieve Alerts **Results** Search with AND Search with OR Delete Searches Select / deselect all After Search Search Terms **Search Options** Act ID# S2 (MH "Patient Safety") Niew Results (30,381) Limiters - Peer Reviewed Search modes - Boolean/Phrase MH "Patient Safety") **S1** Siew Results (44,464) Search modes - Boolean/Phrase

This "Search History" shows the results of your current searching.S1 under "Search Options" just shows Boolean Phrase.S2 shows that you have also used a Limiter – Peer Reviewed.Notice the differences in the numbers located by "View results"

This example showed how to filter for peer-reviewed articles.

It did not go into detail how to reduce the number of articles. To do this, you would probably want to combine with another Subject heading or term.

The sequence does not matter.

You can combine 2 or more concepts or terms first and then click on "ADVANCED SEARCH" as in the next example.

# Example of a search history with 3 searches Combine them with AND for very specific results: Patient safety AND Accidental falls AND Program evaluation

#### **Search History/Alerts**

| Print S    | Search His    | tory Retrieve Searches Retrieve Alerts | Save Searches / Alerts        |                       |
|------------|---------------|----------------------------------------|-------------------------------|-----------------------|
| <b>e</b> 5 | Select / de   | select all Search with AND Search with | n OR Delete Searches          |                       |
|            | Search<br>ID# | Search Terms                           | Search Options                | Actions               |
|            | S3            | MH "Patient Safety")                   | Search modes - Boolean/Phrase | View Results (44,464) |
|            | S2            | MH "Accidental Falls")                 | Search modes - Boolean/Phrase | View Results (17,823) |
|            | S1            | MH "Program Evaluation")               | Search modes - Boolean/Phrase | View Results (31,431) |

|           | Searching: CINAHL Complete Choose Data                                                                                                  | abases                                                                                               |
|-----------|----------------------------------------------------------------------------------------------------|----------------------------------------------------------------------------------------------------|
| EBSCO     | S1 AND S2 AND S3                                                                                                    | Select a Field (optional)  Search                                                                    |
|           | AND -                                                                                                    | Select a Field (optional)  Clear                                                                     |
| Also sele | ct Peer                                                                                                    | Select a Field (optional)                                                                            |
| Reviewed  |                                                                                                    |                                                                                                    |
|           |                                                                                                    | Reset                                                                                                |
|           | Search Modes and Expanders Search modes ?  Boolean/Phrase Find all my search terms Find any of my search terms SmartText Searching Hint | Apply related words<br>Also search within the full text of the articles<br>Apply equivalent subjects |
|           | Limit your results<br>Full Text<br>Abstract Available<br>Author<br>English Language                                                     | References Available Published Date Month  Year: Publication Peer Reviewed                           |
|           |                                                                                                    |                                                                                                    |

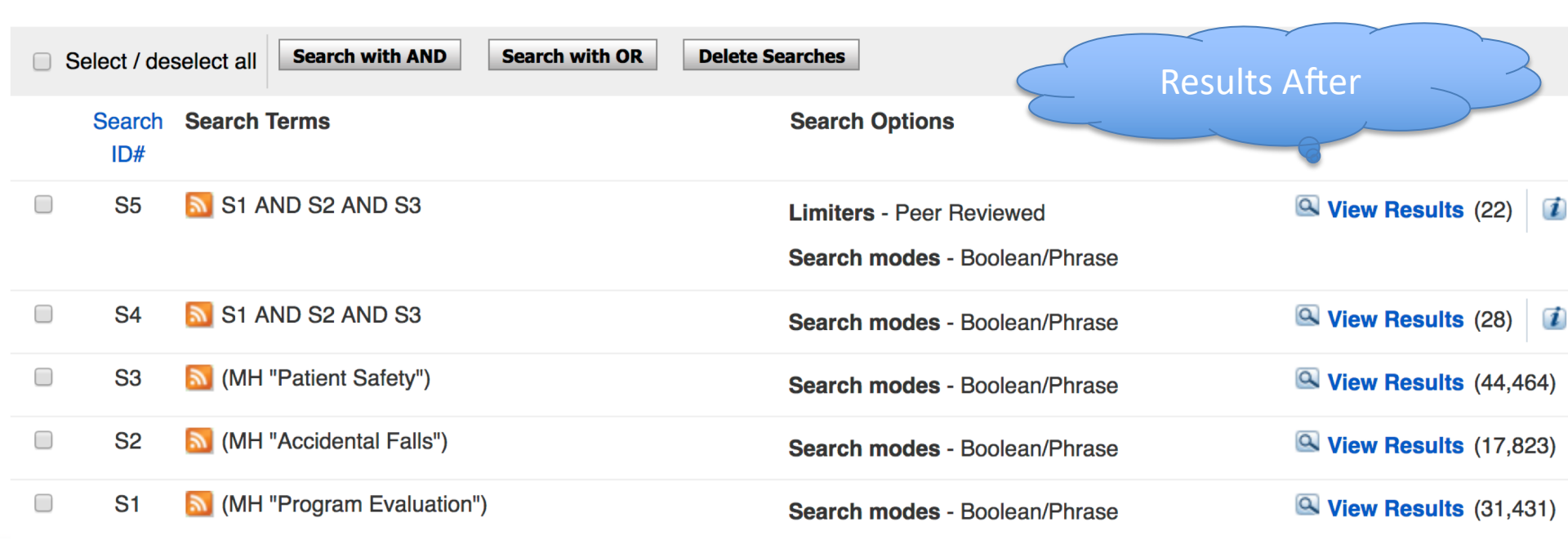

# Review:

This presentation showed you:

- Limiting to Peer Reviewed journals
- Combining searches from the search history to create a precise search on a topic